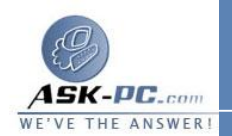

## لحذف تعريف الخدمة

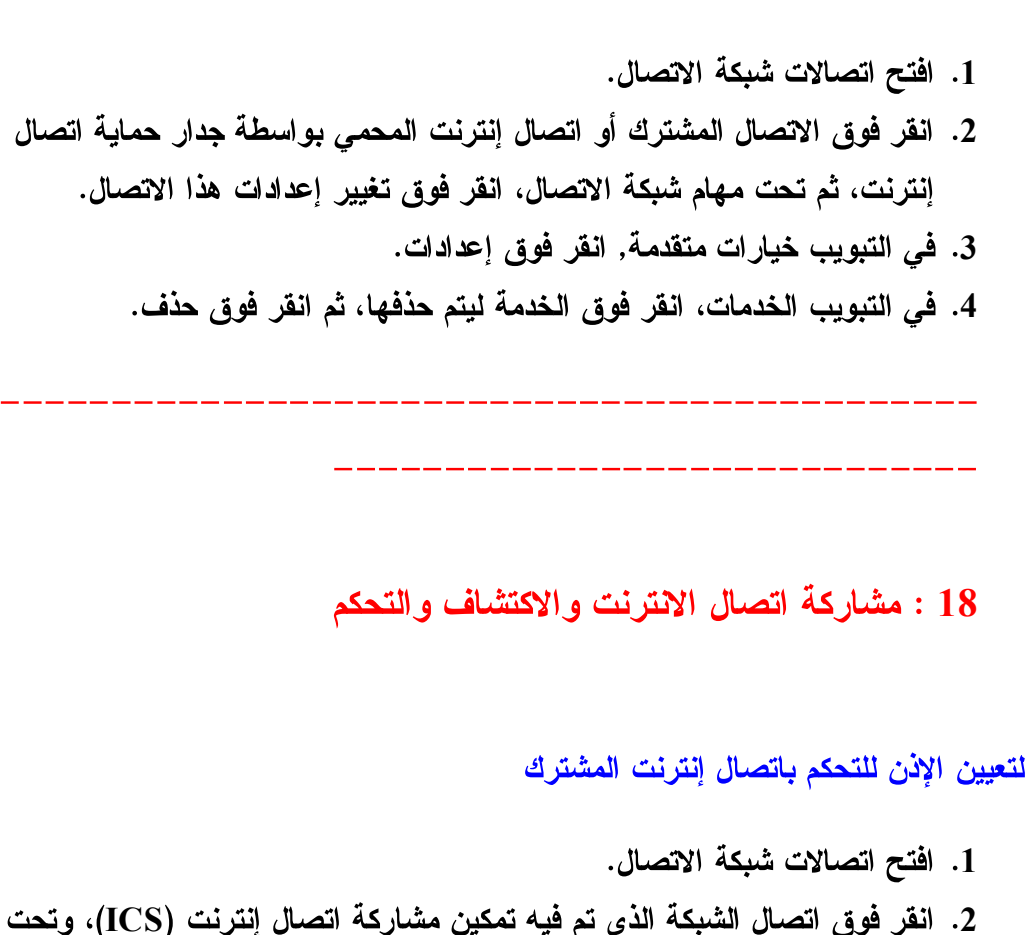

- . الفر قوق الصال السبكة الذي تم قية تمكين مساركة الصال إسرتك (ICS)، وتك مهام شبكة الاتصال، انقر فوق تغيير إعدادات هذا الاتصال.
  - 3. في التبويب خيارات متقدمة، وتحت مشاركة اتصال إنترنت، نفذ أحد الإجرائين التاليين:
- و لإعطاء عملاء الشبكة الإذن للتحكم باتصال إنترنت المشترك، حدد خانة
  الاختيار السماح للمستخدمين الآخرين على شبكة الاتصال بالتحكم أو بتعطيل
  اتصال إنترنت المشترك.
- עַיָּּׁרָּאָרָן וְיָנָי ﻋﻤﻼء װְּהָאָדָּאָ װִדְּבּאַק אוִדְּסוּן וְיִדְּרָיִד װְאַהַיּדָרָא וּאַידָ ועביבון וווואסור געשעדבנסגני ועביני שוט הייאָד ועדיסון אודבאַק ופ ייִדּפּאַגַן
   ודסון ויִדְנִיד וואַהַיּדָרָאַ.

لفرض حصول محول الشبكة على عنوان IP

1. افتح اتصالات شبكة الاتصال.